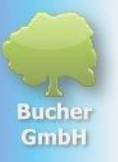

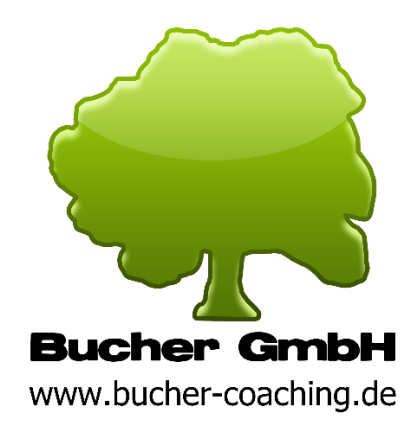

Bucher GmbH, Schloßstr . 30, 73572 Heuchlingen, Duitsland Internet: <u>www.buchergmbh.de</u> / <u>www.bucher-vita-coach.de</u> / <u>www.bu-c.de</u> Telefoon: +41 7174 7400 E-mail: info@buchergmbh.de

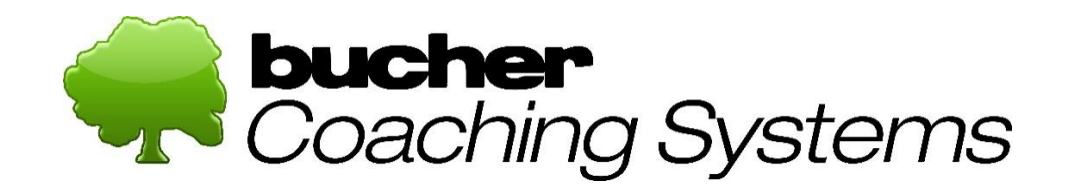

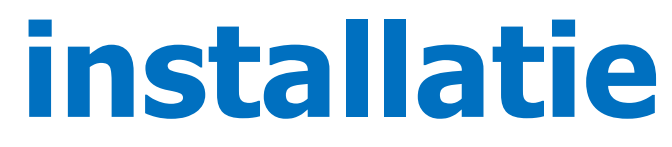

Vanaf: 16 oktober 2024

voor

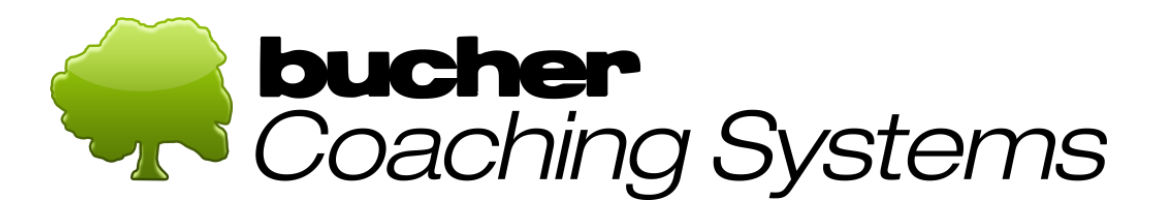

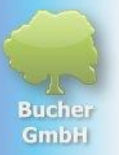

#### Inhoudsopgave

| 1 | insta | llatie                                                      | 3  |
|---|-------|-------------------------------------------------------------|----|
|   | 1.1   | Vereisten voor installatie:                                 | 3  |
|   | 1.2   | De download (de software downloaden)                        | 3  |
|   | 1.3   | De installatie                                              | 5  |
|   | 1.4   | Activering van de software                                  | 7  |
|   | 1.5   | In geval van problemen                                      | 9  |
|   | 1.6   | Speciale functies bij gebruik van de Microsoft Edge-browser | 10 |

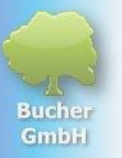

# 1 installatie

#### **1.1 Vereisten voor installatie:**

- 1. Je hebt een Windows computer nodig met Windows 10 of 11. Andere besturingssystemen zoals Apple of Linux kunnen niet worden gebruikt.
- 2. Indien mogelijk mag de computer niet ouder zijn dan 3 jaar, anders kan de werksnelheid laag zijn.
- 3. De schermresolutie moet HD of beter FullHD zijn (hoe kleiner de resolutie , hoe meer je moet "scrollen" om alles te zien).
- 4. De processor moet minimaal in de prestatieklasse van een "Intel i3" zitten, i5 of i7 zou ideaal zijn.
- 5. Het RAM-geheugen moet 8 GB of idealiter 16 GB zijn.
- 6. Tijdens de installatie en activering moet de computer verbonden zijn met een stabiel internet (LAN-kabel of WiFi). Het programma werkt dan ook zonder internet. Alle gegevens worden over het algemeen alleen lokaal op uw computer opgeslagen.

## 1.2 De download (de software downloaden)

Om de software te downloaden, klikt u op de volgende link: https://buchergmbh.de/public/bcs\_setup.exe

(Als alternatief kunt u ook naar de website van Bucher GmbH, <u>www.buchergmbh.de gaan</u> en inloggen op "Customer Login". Gebruik hiervoor de gebruikersnaam en het wachtwoord van de licentiegegevens die u door Bucher GmbH zijn toegezonden. Daar kunt u vervolgens in de sectie "Downloads" op "Bucher Coaching Systems" klikken en de nieuwste versie downloaden.)

Als het klikken op de bovenstaande link geen browservenster opent, kopieer dan deze link naar uw browservenster (helemaal bovenaan de URL-adresbalk)

Wanneer Google Chrome wordt geopend, doet u het volgende:

Rechtsboven in de browser vindt u een klein pictogram dat de download weergeeft. Wanneer de blauwe cirkel vol is, is de download voltooid. Als u Firefox als browser gebruikt, is de procedure identiek aan die van Google Chrome. De symbolen zijn verschillend, maar lijken op elkaar. Als u Microsoft Edge als browser gebruikt, moet u nog een stap uitvoeren, die aan het einde van deze tekst wordt beschreven.

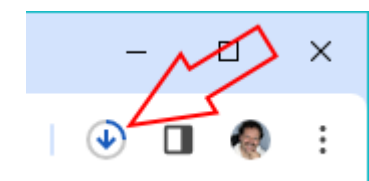

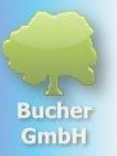

Dit pictogram verandert nadat de download is voltooid en ziet er als volgt uit:

#### 坐

Klik op dit pictogram om downloads te bekijken. Het installatiebestand van het programma zou bovenaan moeten verschijnen:

| Aktu       | eller Downloadverlauf                         | × |
|------------|-----------------------------------------------|---|
| -          | bcs_setup.exe<br>99,1 MB • vor 2 Minuten      |   |
| -          | bcs_setup (23).exe<br>99,1 MB • vor 5 Minuten |   |
| -          | bcs_setup (22).exe<br>99,1 MB • vor 9 Minuten |   |
| Vollst     | ändiger Downloadverlauf                       | ß |
| (lik op di | it item.                                      |   |

Er verschijnt een waarschuwingsbericht van Windows en u moet op "Meer informatie" klikken.

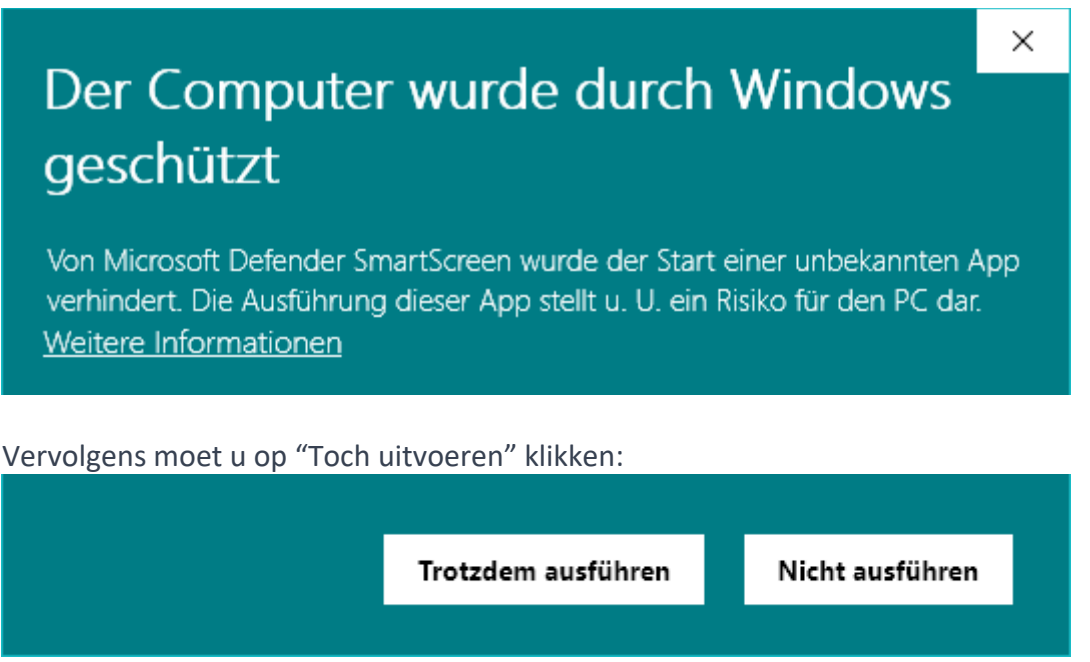

(Dit bericht verschijnt altijd wanneer een nieuw gedownload programma wordt gestart.)

Er verschijnt dan een waarschuwingsbericht over de installatie van het installatiebestand. Op de vraag: "Wilt u toestaan..." klikt u op "Ja".

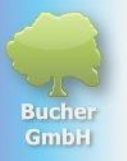

### **1.3** De installatie

Het setup-programma verschijnt nu en vraagt om de installatietaal (heeft niets te maken met de taal die later in het programma wordt ingesteld).

| Setup-Sp | prache auswählen                                                                 | ×   |  |
|----------|----------------------------------------------------------------------------------|-----|--|
| -        | Wählen Sie die Sprache aus, die während der<br>Installation benutzt werden soll: |     |  |
|          | Deutsch                                                                          | ~   |  |
|          | OK Abbred                                                                        | nen |  |

Bevestig de taal met "OK".

Het duurt even voordat het volgende venster verschijnt:

| setup - Bucher Coaching Systems Version 6.20.5.0 — $\Box$ $	imes$                                                                                                    |     |
|----------------------------------------------------------------------------------------------------|-----|
| Zusätzliche Aufgaben auswählen<br>Welche zusätzlichen Aufgaben sollen ausgeführt werden?                                                                             | A A |
| Wählen Sie die zusätzlichen Aufgaben aus, die das Setup während der Installation von<br>Bucher Coaching Systems ausführen soll, und klicken Sie danach auf "Weiter". |     |
| Zusätzliche Symbole:                                                                                                    |     |
| Desktop-Symbol erstellen                                                                                                    |     |
|                                                                                                    |     |
|                                                                                                    |     |
|                                                                                                    |     |
|                                                                                                    |     |
|                                                                                                    |     |
|                                                                                                    |     |
|                                                                                                    |     |
|                                                                                                    |     |
| Weiter > Abbrechen                                                                                                    | ]   |

Klik hier en indien nodig in de volgende vensters op "Volgende" totdat de knop "Installeren" verschijnt.

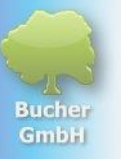

| 💀 Setup - Bucher Coaching Systems Version 6.20.5.0 —                                                                                      |           |
|----------------------------------------------------------------------------------------------------|-----------|
| Bereit zur Installation.<br>Das Setup ist jetzt bereit, Bucher Coaching Systems auf Ihrem Computer zu<br>installieren.                    |           |
| Klicken Sie auf "Installieren", um mit der Installation zu beginnen, oder auf "Zur<br>um Ihre Einstellungen zu überprüfen oder zu ändern. | ück",     |
|                                                                                                    | ^         |
| Zusätzliche Aufgaben:<br>Zusätzliche Symbole:<br>Desktop-Symbol erstellen                                                                 |           |
| <                                                                                                    | >         |
|                                                                                                    |           |
| < <u>Z</u> urück <u>Installieren</u>                                                                                                    | Abbrechen |

Klik nu op "Installeren".

Het programma heeft even nodig om alle bestanden op uw computer te installeren:

| 😼 Setup - Bucher Coaching Systems Version 6.20.5.0 —                                                     |      | ×     |
|----------------------------------------------------------------------------------------------------|------|-------|
| Installiere<br>Warten Sie bitte, während Bucher Coaching Systems auf Ihrem Computer<br>installiert wird. |      | t.    |
| Dateien werden entpackt<br>C:\Bucher GmbH\Bucher Coaching Systems\Sprachen.mdb                           |      |       |
|                                                                                                    |      |       |
|                                                                                                    |      |       |
|                                                                                                    |      |       |
|                                                                                                    |      |       |
|                                                                                                    | Abbr | echen |

Wanneer de installatie is voltooid, verschijnt het volgende beeld:

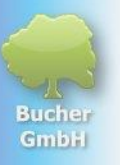

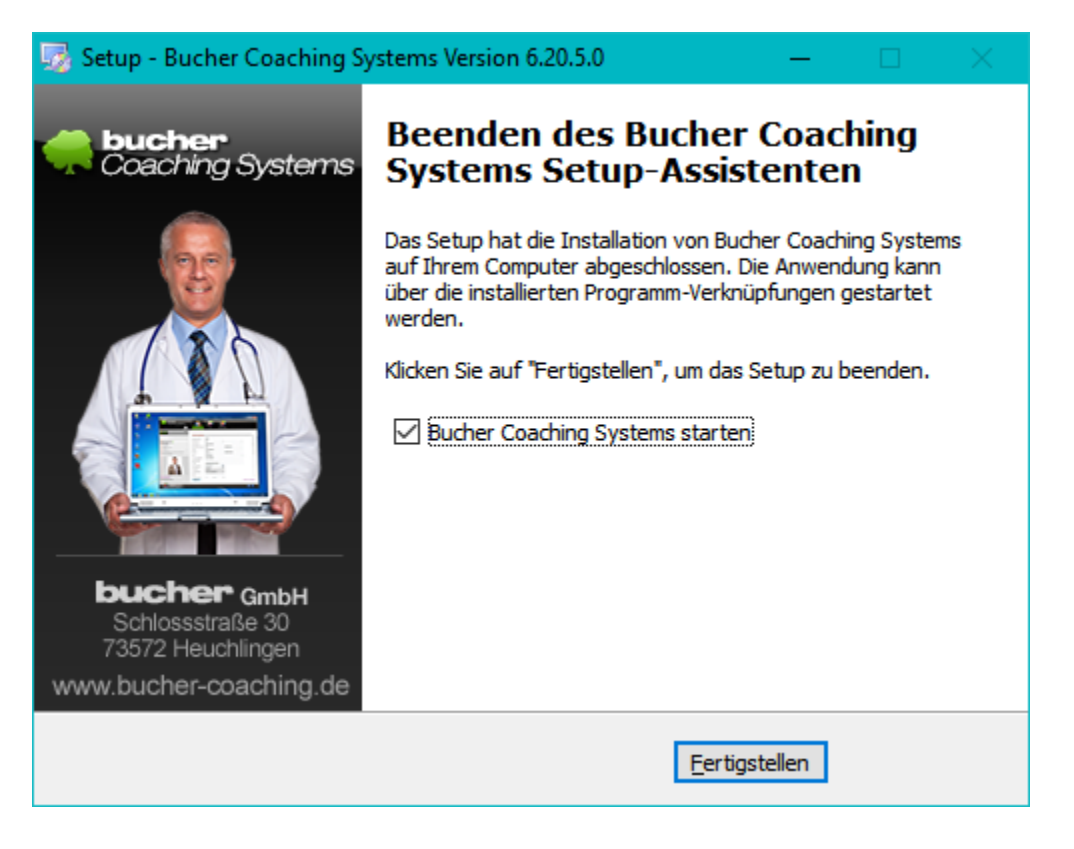

Klik hier op "Voltooien" om de installatie te voltooien. Het programma start dan automatisch, tenzij u het vakje hebt uitgeschakeld.

Het programma begint altijd met een zelftest.

### **1.4 Activering van de software**

(De licentie overdragen naar uw computer)

Wanneer u het programma voor de eerste keer start, verschijnt het venster "Product activeren".

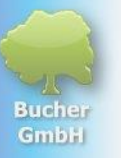

| 릊 Produkt aktiviere                                                                                                    | en X                                                          |  |  |  |
|----------------------------------------------------------------------------------------------------|---------------------------------------------------------------|--|--|--|
| Diese Software ist noch nicht aktiviert bzw. wurde noch nicht<br>lizenziert. Bitte geben Sie zur Aktivierung die Lizenznummer, den<br>Benutzernamen und das Passwort ein und klicken Sie dann auf<br>"Weiter". |                                                               |  |  |  |
| Falls Ihnen diese<br>Sie sich bitte bei<br>Bucher GmbH                                                                                                    | Daten noch nicht übergeben wurden, melden<br>folgender Firma: |  |  |  |
| Lizenznummer:<br>Benutzername:<br>Passwort:                                                                                                    |                                                               |  |  |  |
| Benutzername vergessen?                                                                                                    |                                                               |  |  |  |
|                                                                                                    | Weiter Abbrechen                                              |  |  |  |

Daar moeten de volgende drie cijfers worden ingevoerd:

#### Het *licentienummer* De *gebruikersnaam* van de licentie Het *licentiewachtwoord*

Nadat u deze gegevens heeft ingevoerd, klikt u op "Volgende".

Het volgende venster wordt geopend.

| ݼ Produkt aktiviere                                                                                                    | n                                                                                                    |                                                                                                    | ×                                                                                                    |
|----------------------------------------------------------------------------------------------------|----------------------------------------------------------------------------------------------------|----------------------------------------------------------------------------------------------------|----------------------------------------------------------------------------------------------------|
| Diese Software is<br>lizenziert. Bitte ge<br>Benutzernamen u<br>"Weiter".<br>Falls Ihnen diese<br>Sie sich bitte bei f<br>Bucher GmbH<br>Lizenznummer:<br>Benutzername:<br>Passwort: | t noch nicht aktiviert bzw. wurde noch nicht<br>eben Sie zur Aktivierung die Lizenznummer, den<br>nd das Passwort ein und klicken Sie dann auf<br>Daten noch nicht übergeben wurden, melden<br>folgender Firma: | Firmenname:<br>Vorname: *<br>Familienname: *<br>Straße: *<br>PLZ: *<br>Ort: *<br>Land: *<br>Telefon * (Mindestens<br>Telefon privat:<br>Telefon geschäftlich:<br>Mobil:<br>E-Mail: *<br>USt-IdNr.:<br>Bitte füllen Sie mindes<br>Sternchen markiert) un<br>freischalten". | Bucher GmbH   Wolfgang   Bucher   Schloßstr. 30   73572   Heuchlingen   Image: Deutschland (Germany)   iene Nummer)   07174-7400   wolfgang@buchergmbh.de   tens die Pflichtfelder aus (mit rotem and klicken Sie abschließend auf "Jetzt |
|                                                                                                    |                                                                                                    |                                                                                                    |                                                                                                    |

Vul alle velden in die zijn gemarkeerd met een rood sterretje. Voor telefoonnummers is minimaal één nummer vereist (normaal gesproken ontvangt u geen oproepen van ons, behalve in bijzondere noodgevallen).

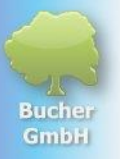

Nadat u alle verplichte velden heeft ingevuld, klikt u op "Nu ontgrendelen". Via dit wordt de licentie geactiveerd . Het lijkt volgende Rapport :

| Bucher C | oaching Systems                                                                                   | × |
|----------|---------------------------------------------------------------------------------------------------|---|
| i        | Lizenzierung wurde erfolgreich durchgeführt!<br>Bucher Coaching Systems wird jetzt neu gestartet. |   |
|          | ОК                                                                                                |   |

Nadat u op OK klikt, start het programma met alle functies.

In de toekomst kunt u vervolgens op het pictogram met de boom op het bureaublad klikken om het programma te starten.

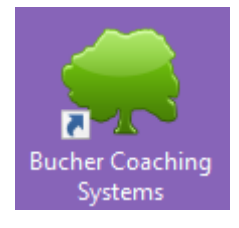

### 1.5 In geval van problemen

Als de licentie niet werkt of er zich een probleem voordoet, neem dan contact op met Bucher GmbH op +49 7174 7400. De hotline is op weekdagen geopend van 11.00 tot 16.00 uur. U kunt ook een e-mail schrijven naar <u>wolfgang@buchergmbh.de</u>

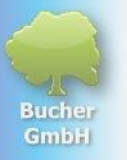

#### **1.6 Speciale functies bij gebruik van de Microsoft Edge-browser**

Egde -browser wordt gebruikt, moet u bij het downloaden nog een stap uitvoeren. Ook hier verschijnt het bestand rechtsboven met het downloadsymbool.

|                                                                                          | —                                       | 0      | × |
|------------------------------------------------------------------------------------------|-----------------------------------------|--------|---|
| ☆ ¢ □ ¢ @ ¥                                                                              | ~~~~~~~~~~~~~~~~~~~~~~~~~~~~~~~~~~~~~~~ |        | Ø |
| Downloads                                                                                | ~                                       |        | Q |
| ▲ bcs_setup (25).exe wird häufig nicht hen<br>Stellen Sie sicher, dass Sie bes_setup (25 | ، ¶                                     | 2      | - |
| Mehr anzeigen We                                                                         | itere Ak                                | tionen | - |

Daar moet je op de drie stippen klikken. Deze verschijnen echter alleen als u de muis naar dit punt beweegt. Klik dan hierop drie Punten .

|                                       |                               | -          | 0        | ×  |
|---------------------------------------|-------------------------------|------------|----------|----|
| 合                                     | G D 🗧 🕀 🕂                     | ~          |          | 0  |
| Downloads                             |                               | 6          | Â        | Q  |
| bcs_setup (25).e<br>Stellen Sie siche | ke wird häufig nicht her      | <b>8</b> 2 | <b>n</b> |    |
| Mehr anzeigen                         | ឃិ Löschen                    |            |          | -  |
|                                       | Beibehalten                   |            |          | ÷1 |
|                                       | Diese Datei als sicher melden |            |          | ~  |
| M.A                                   | Mehr erfahren                 |            |          | Ž  |
|                                       | ⊂⊃ Downloadlink kopieren      |            |          | 0  |
|                                       |                               |            |          | 15 |

Klik nu op "Keep" in het kleine contextmenu. Er gaat een klein venster open. Vanaf daar klikt u op 'Meer weergeven'. Klik vervolgens op 'Toch bewaren'. Pas nu zal bcs\_setup.exe volledig worden gedownload en na enige tijd beschikbaar zijn om te openen.

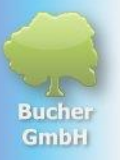

Dit ziet er dan zo uit:

|   |                                    | -            | 0 | × |
|---|------------------------------------|--------------|---|---|
|   | ☆ ¢ □ ¢ @ ¥                        | ~~           |   |   |
|   | Downloads 🗅 Q … 🔗                  | ŝ            | Â | Q |
|   | bcs_setup (25).exe<br>Datei öffnen | ~~<br>∳<br>∕ |   | - |
| s | Mehr anzeigen                      |              |   |   |

Klik daar op "Bestand openen". U kunt nu doorgaan met de installatie zoals hierboven beschreven.